基隆市政府建設處

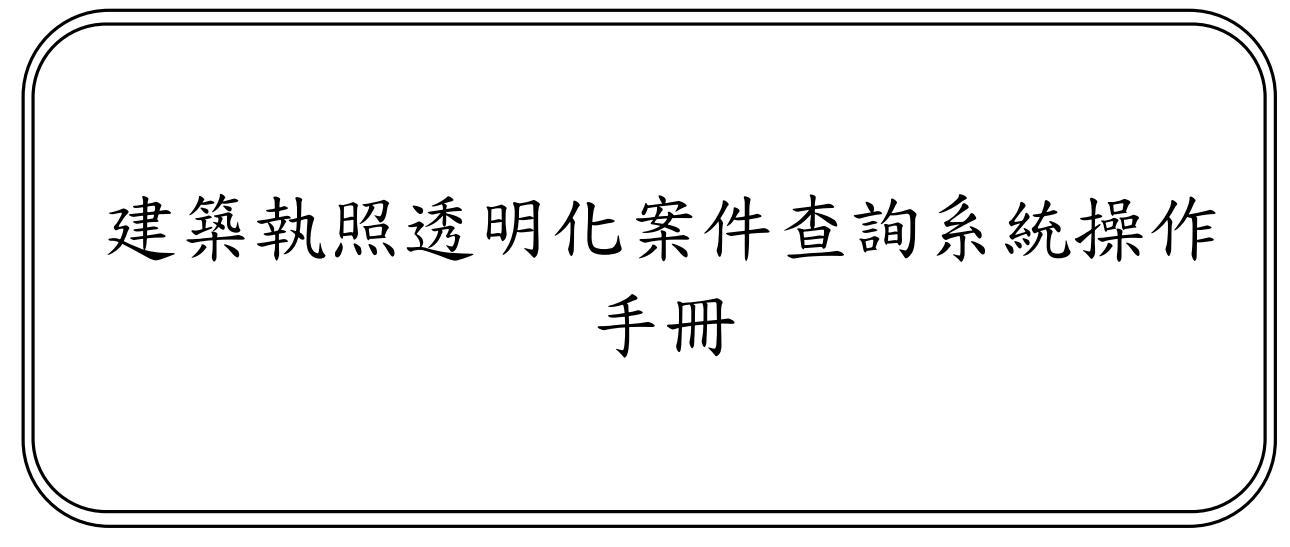

版次:1.0

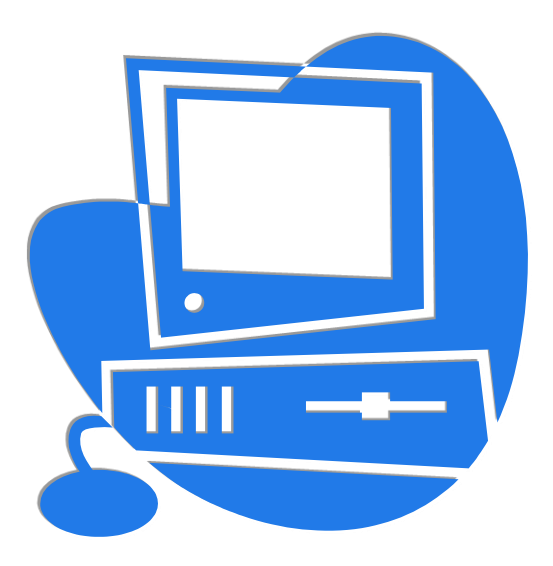

委辦單位:基隆市政府建設處 執行單位:系統上線資訊股份有限公司 中華民國 112 年 11 月 08 日

## 文件修訂紀錄表

| 版別  | 修訂日期      | 修訂原因 | 頁碼 | 審查意見 | 修正說明 |
|-----|-----------|------|----|------|------|
| 1.0 | 112/11/08 | 初次建立 |    |      |      |

## 目 錄

| 壹、  | 建築執照透明化案件查詢作業 | 4 |
|-----|---------------|---|
| - 、 | 建築執照透明化案件查詢   | 4 |
| (   | -) 主畫面        | 4 |

## 壹、 建築執照透明化案件查詢作業

- 一、建築執照透明化案件查詢
  - (一)主畫面
    - 於建築執照透明化案件查詢(網址: https://master.klcg.gov.tw/eccpb)畫面中, 紅字星號為必填欄位,搜尋欄位輸入查詢條件後,點擊「查詢」按鈕可以 開啟視窗查看查詢結果,點擊「掛號號碼」連結開啟視窗查看該案件明細 及案件歷程。

| 基隆市政府<br>MEXARCITIONNAME                                                                                      | 建築執照透明化案件查詢                                                                              |             |
|----------------------------------------------------------------------------------------------------|------------------------------------------------------------------------------------------|-------------|
| <ul> <li>(•) 查詢使用說明</li> <li>1. 本系統旨在提供案件申請人更迅速、</li> <li>2. 透明化案件查詢系統正式歐用日為民</li> <li>(章 快速離使用說明)</li> </ul> | 更利地查詢申請案件目前的審核進度和審核結果,非用於查詢萬有建管資料或涉及隱私之個人資料。<br>面112年12月,建議使用者若於112年12月之後送件者,可輔助使用本查詢系統。 |             |
| Alt+U:上方標題,包括單位標誌與網頁框<br>Alt+C:主要內容,呈現此網頁的使用說明<br>Alt+S:畫面中間, 查詢建曾素件。<br>Alt+Z:畫面下方,呈現查詢結果。                   | 題,點選單位標誌可回首頁。<br>。                                                                       |             |
| 案件一碼通 *( <b>必要的</b> )                                                                                         | 1120123456789A                                                                           |             |
| 案件掛號號碼 *( <b>必要的)</b>                                                                                         | 113 - A000999 - O2                                                                       |             |
| ■片驗證碼 *(必要的)                                                                                                  | ybk1 2 更新驗證碼 🛛 🕫 語音服務                                                                    |             |
|                                                                                                    |                                                                                          | 查詢          |
| Q 查詢結果: 共 1 筆                                                                                                 |                                                                                          |             |
| 案件掛號號碼 申請日期                                                                                                   | 申請(來文)者                                                                                  | 審核結果        |
| <u>113-A000999-02</u> 112/09/22                                                                               | 三祥興開發股份有限公司負責人:賴聰福(持分3/4)                                                                | <b>⊘ 核准</b> |
|                                                                                                    |                                                                                          |             |

2. 查詢明細部份主要分二部分由上至下:

(1) 案件基本資料:顯示案件相關基本資訊。

(2) 辦理歷程:依照作業時間排序可以查看案件的來龍去脈。

| 基隆市政府<br>EXELUNCITY CONTENNENT                |                                                                 |                          |
|-----------------------------------------------|-----------------------------------------------------------------|--------------------------|
| (1) 查詢使用說明                                    |                                                                 |                          |
| 1. 本系統旨在 <sup>提供要任由</sup>                     |                                                                 |                          |
| 2. 透明16菜19                                    | e件一碼通<br>案件掛號號碼                                                 |                          |
| <u> </u>                                      | 23456789A 113-A000999-02                                        |                          |
| Alt+U:上方標 💦 🛃                                 | <b>建照類別</b> 目前狀態                                                |                          |
| Alt+C:主要大 建造執<br>Alt+C:主要大 建造執                | 1照 代為決行/決行                                                      |                          |
| Alt+Z:畫面下 申                                   | 請(來文)者                                                          |                          |
| 三祥興                                           | √開發股份有限公司負責人:賴聰福(持分3/4)<br>──────────────────────────────────── |                          |
| ž                                             |                                                                 |                          |
| 柔忤一端通*(必)   杀疯上                               | .8%,例如4%,件十_20.5%                                               |                          |
| 案件掛號號碼 *(                                     | 松油酸钾                                                            |                          |
| 圖片驗證碼 ★(必                                     | 研坯证任                                                            |                          |
|                                               | 113-A000999-00 ③                                                |                          |
|                                               | 113-A000999-01 ③                                                | 查詢                       |
|                                               | 113-A000999-02 ①                                                |                          |
| Q 查詢結末:共1                                     | 收文 [112/09/22] 收文掛號                                             |                          |
| 案件掛號號碼<br>——————————————————————————————————— | 掛號                                                              | <b>審核結果</b>              |
| <u>113-A000999-0</u>                          |                                                                 |                          |
|                                               |                                                                 |                          |
|                                               |                                                                 | 無短級 IP<br>AA cossibility |

可透過展開清單的方式查看該案辦理歷程,當該案於前次審查退件,可點
 擊
 圖示查看退件說明,

| 基隆市政府<br>EXIST OT FORMAN | 建築執照透明化案件查詢                                                                                            |                       |
|--------------------------|----------------------------------------------------------------------------------------------------|-----------------------|
| ()查詢使用說明                 |                                                                                                    |                       |
| 1. 本系統旨在 <del>7</del> 1  | 1回ルーキャー「1111年」(周辺11日本がたまままでは「ロームムのデュール」のの「デュール」(ドローム)をされませんでのの「ールル」では、「ローム」の「コーム」の「<br>が成上は、別以来汁」。2010 | $\mathbf{\otimes}$    |
| 2. 透明化案件》                |                                                                                                    |                       |
| <b>戸</b> 快速鍵使用記          | 辦理歷程                                                                                                   |                       |
| Alt+U:上方標题               | 113-A000999-00 ()                                                                                      |                       |
| Alt+C:主要內容               |                                                                                                    |                       |
| Alt+S:畫面中間               | 113-A000999-01                                                                                         |                       |
| Alt+Z: 盖画下)              | 收文<br>掛號                                                                                               |                       |
| 菜件一端通*(必要<br>案件掛號號碼*()   | · 蒂查<br>作 莱                                                                                            |                       |
| ■片驗證碼 *(必则               | 陳核<br>決行<br>1.建造執照或雜填執照申請書。(填寫不全,如設計人未簽章、建物概<br>要表地下1層未填寫用途、申請層數與申請書不同,申請書用途與面<br>積計算表所列用途不符)          |                       |
|                          | 113-A000999-02 💿                                                                                       |                       |
| Q 查詢結果:共1                | 收文<br>掛號 [112/09/22] 收文掛號                                                                              |                       |
| 案件掛號號碼                   | I                                                                                                    | 審核結果                  |
| <u>113-A000999-02</u>    | 審査 [112/09/27] 會辦出處 ♀ [112/09/27] 會辦出處 ♀ [112/09/27] 會辦回使 ▲                                            | ▼ Ø ##                |
|                          |                                                                                                    |                       |
|                          |                                                                                                    | 無短級<br>AAccessibility |

4. 審查歷程中如有辦理出處/回處可點擊了圖示查看會辦情形。

| <b>基隆市政府</b><br>ELEMED TELEVIEWE                      |                                                                                                    |                                 |
|-------------------------------------------------------|----------------------------------------------------------------------------------------------------|---------------------------------|
| <ul> <li>(●) 查詢使用記明</li> <li>1 本系統局在提供算法目前</li> </ul> |                                                                                                    | 8                               |
| 2. 透明化案件                                              | 113-A000999-01                                                                                                    |                                 |
| ⇒ 快速鍵使用                                               | 113-A000999-02 ③                                                                                                    |                                 |
| Alt+U:上方榫<br>Alt+C:主要内                                | 收文<br>掛號                                                                                                    |                                 |
| Alt+5:蘆面中<br>Alt+Z:畫面下                                | <ul> <li>審査<br/>(戶業)</li> <li>[112/09/27] 會辦出處 ●<br/>(產業發展處、觀光及城市行務處)<br/>● [112/09/28]產業發展處 會辦 地政處</li> <li>歷程資料</li> <li>● [112/10/01]產業發展處 會辦回局(處)</li> </ul>                                                     |                                 |
| 案件一碼通*(必                                              | <ul> <li>(112/10/06)冒新巴風</li> <li>● (112/10/06)観光及城市行銷處 會辦完成 </li> <li>● (112/10/06)渥架設展處 返回補正 </li> </ul>                                                                                                    |                                 |
| 案件掛號號碼 *(<br>圖片驗證碼 *(必                                | [112/10/06] 曾辦品處<br>[112/10/06] 曾辦品處 ●<br>● [112/10/06]國土計劃料 會辦完成 [2]<br>● [112/10/06]社計劃料 會辦完成 [2]<br>[112/10/06] 初審第1交退回補正<br>[112/10/16] 茅務承銷已陳核<br>[112/10/16] 案務承銷已陳核<br>[112/10/16] 處居已陳核<br>[112/10/16] 處居已陳核 | 直 詢                             |
| Q 查詢結果:共 1                                            | [112/10/18] 市長代為決行/決行                                                                                                    |                                 |
| 案件掛號號碼<br><u>113-A000999-1</u>                        |                                                                                                    | 無線政 計<br>AAccessuitis<br>マ の 8章 |
|                                                       |                                                                                                    | 無短級 []]<br>AAccessibility       |

5. 辦理歷程-會辦出處:顯示會辦出處單位與會辦狀態。

| 基隆市政府<br>BALINEOTITEDIMINENT     |                                                                                                    |                          |
|----------------------------------|----------------------------------------------------------------------------------------------------|--------------------------|
| (•) 查詢使用說明                       |                                                                                                    |                          |
| 1. 本系統官在 <sup>自一一会化一件,一一一一</sup> |                                                                                                    |                          |
| 2. 320/31L+4 H                   |                                                                                                    |                          |
| <b>快速鍵使用</b>                     | 113-A000999-02 · · · · · · · · · · · · · · · · · · ·                                                                                                   |                          |
| Alt+U:上方棋<br>Alt+C:主要内           | 收文<br>掛號                                                                                                    |                          |
| Alt+S:盖则+<br>Alt+Z:盖面下           | <ul> <li>審査<br/>作業</li> <li>(産業發展處、觀光及城市行銷處)</li> <li>● [112/09/28] 産業發展處 會辦 地政處</li> <li>● 原程管料</li> </ul>                                            |                          |
| 案件一碼通*(必                         | <ul> <li>□112/10/01產業發展處 會辦回局(處)</li> <li>[112/10/06] 會辦回處 ●</li> <li>[112/10/06] 觀光及城市行銷處 會辦完成 </li> <li>[112/10/06] 產業發展處 退回補正 </li> </ul>           |                          |
| 窦件掛號號碼 */                        | [112/10/06] 會辦出處<br>[112/10/06] 會辦回處 ●<br>● [112/10/06]國土計劃科 會辦完成 亿<br>● [112/10/06]試會處 會辦完成 亿                                                         |                          |
|                                  | [112/10/06] 初審第1交退回補正<br>[112/10/13] 排定進行複審<br>[112/10/16] 英務承辦已陳核<br>[112/10/16] 承長已陳核<br>[112/10/16] 庫長已陳核<br>[112/10/16] 庫長已陳核<br>[112/10/16] 庫長已陳核 | 重 韵                      |
| Q 查詢結果:共1                        | [ read real reservation real and                                                                                                    |                          |
| 案件掛號號碼                           |                                                                                                    | 無違疑<br>AAccessibility    |
|                                  |                                                                                                    |                          |
|                                  |                                                                                                    | #32級 區<br>AAccessibility |

6. 辦理歷程-會辦回處:顯示會辦回處單位與會辦狀態,點擊
 ○
 ○

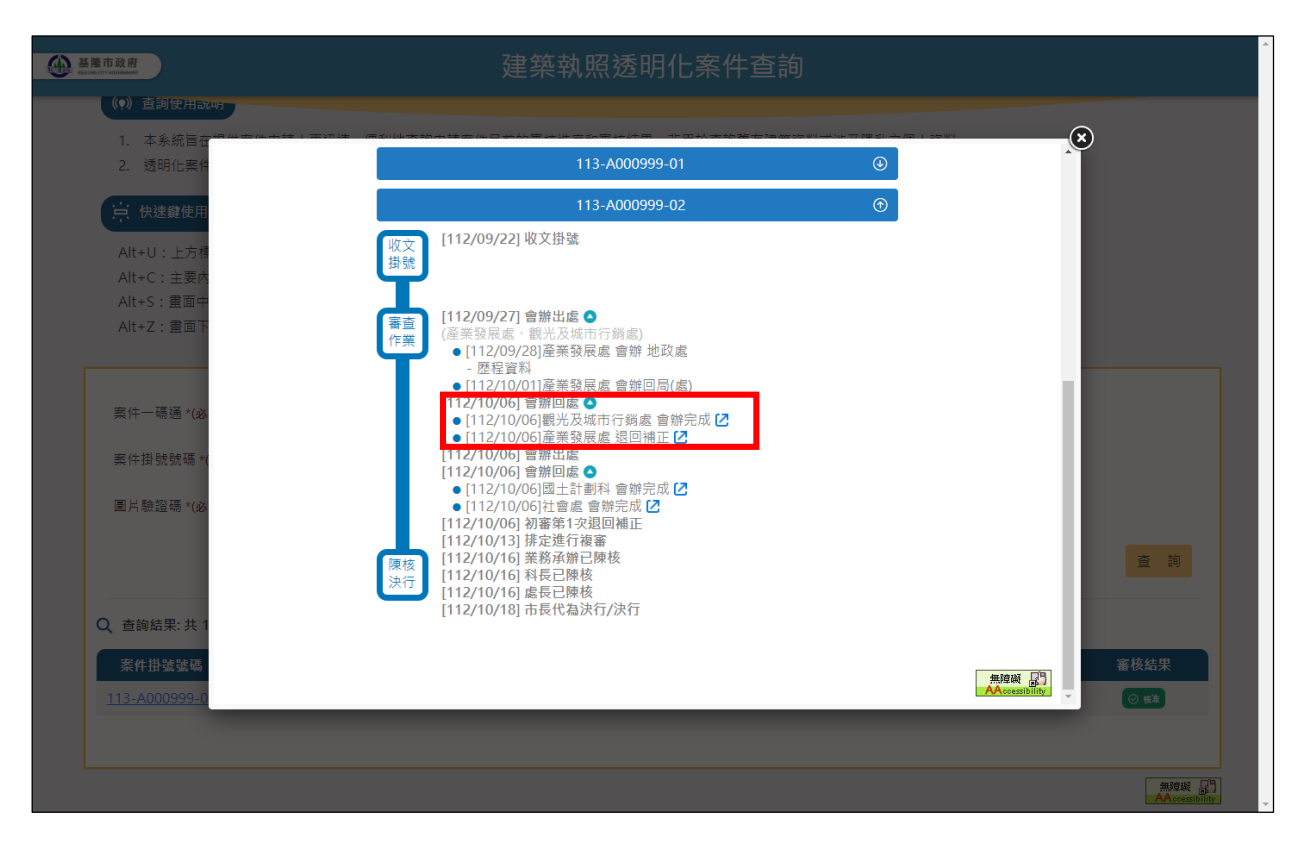

 點擊「下載」按鈕可下載單一檔案,點擊「下載全部附件」按鈕則會將清 單中的附件合併成壓縮檔下載。

| 基隆市政府<br>EXLINE CITY CONTRAMENT | 建築執照透明化案件查詢                               |
|---------------------------------|-------------------------------------------|
| ())查詢使用說明                       |                                           |
| 1. 本系統冒在提供                      |                                           |
| 2. 透明化案件》                       |                                           |
| ⇒ 快速鍵使用設                        | (19)对 tr 因                                |
| Alt+II· 上方標料                    | [112/09/27] 產業發展處                         |
| Alt+C:主要内容                      | 回義意見                                      |
| Alt+S:畫面中間                      | 本案需補正後重送,補正內容如附件。                         |
| Alt+Z: 畫面下)                     |                                           |
|                                 | 下載全部附件                                    |
| 案件一碼通 *(必要                      |                                           |
|                                 |                                           |
| 梥件掛號號碼 *(¢                      |                                           |
| 圖片驗證碼 ★(必要                      | 無短級 日<br>AAccession                       |
|                                 |                                           |
|                                 |                                           |
|                                 |                                           |
| Q 查詢結果:共 1                      |                                           |
| 案件掛號號碼                          | (無)() () () () () () () () () () () () () |
| <u>113-A000999-02</u>           |                                           |
|                                 |                                           |
|                                 |                                           |
|                                 | Hard Argenting                            |